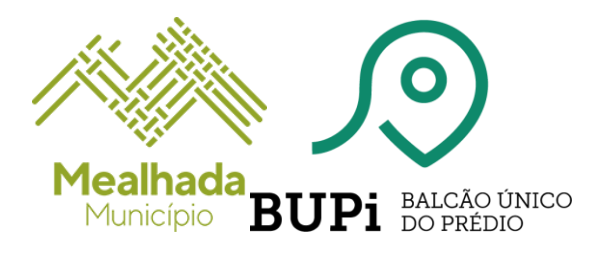

Pode utilizar a aplicação móvel do Balcão Único do Prédio para facilmente identificar os limites da propriedades, bastando, para tal, dirigir-se aos terrenos a georreferenciar.

**Nota Importante:** A nova app BUPi foi criada para o auxiliar no levantamento das coordenadas geográficas dos seus terrenos, para posterior carregamento na Plataforma BUPi, <u>não substituindo</u>, assim, <u>a plataforma online ou a deslocação a um Balcão BUPi</u>.

### Para que serve a App BUPi?

A eBUPi - Estrutura de Missão para a Expansão do Sistema de Informação Cadastral Simplificado, disponibiliza gratuitamente uma aplicação móvel do Balcão Único do Prédio, a App BUPi.

Desenvolvida com o objetivo de dotar os proprietários de uma ferramenta que lhes permita capturar no local as coordenadas geográficas dos terrenos, a App BUPi permite, assim, a criação de um polígono a partir da configuração obtida pela demarcação dos limites das propriedades, que pode ser integrado na plataforma online do BUPi como esboço ou ser fornecido num balcão de atendimento presencial BUPi.

## Como utilizar a App BUPi?

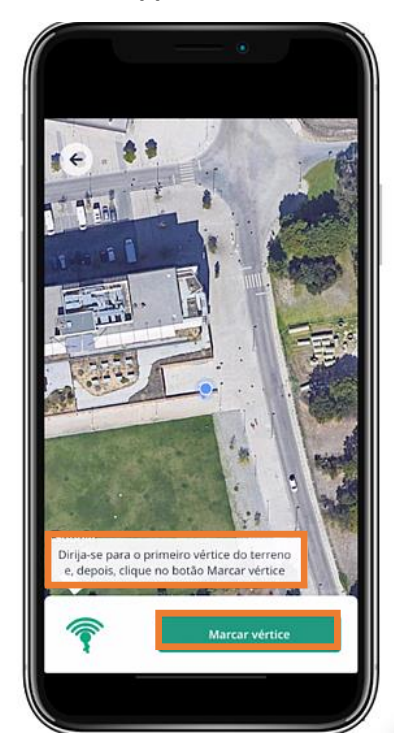

## 1. Descarregue a App BUPi

A aplicação está disponível gratuitamente para dispositivos móveis (telemóveis e tablets) com o sistema operativo iOS e Android, através das versões portuguesas da <u>App Store</u> e da <u>Google Play Store</u>.

#### 2. Marque os vértices da sua propriedade

Na app BUPi, o utilizador é localizado com a ajuda do GPS do seu equipamento (*Nota: este tipo de GPS pode apresentar um erro no cálculo das coordenadas da posição*).

Tipo de Documento: Uso Interno. Este documento não pode ser reproduzido ou distribuído a terceiros sem autorização prévia. Pág. 1 / 4

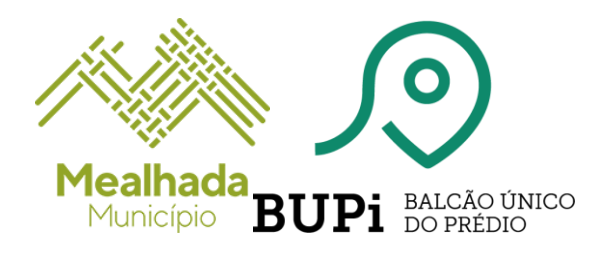

## IDENTIFICAR OS TERRENOS COM A APP BUPI

Assim, dirija-se ao terreno que deseja identificar e comece por marcar o primeiro vértice.

Agora, poderá ajustar o vértice delimitado, através do "joystick" no ecrã, para correção da posição evitando incongruências ou sobreposições com outros terrenos.

De seguida, desloque-se no terreno e vá marcando os restantes vértices, de modo a delimitar toda a sua propriedade.

Se tiver marcos no terreno, basta aproximar-se do marco, e identificar o vértice com a aplicação.

Deve marcar os vértices de forma ordenada e sequencial sem falhar

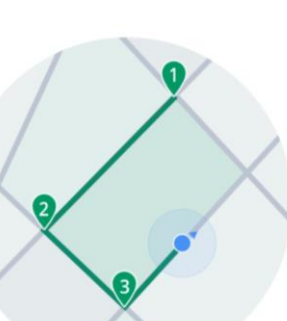

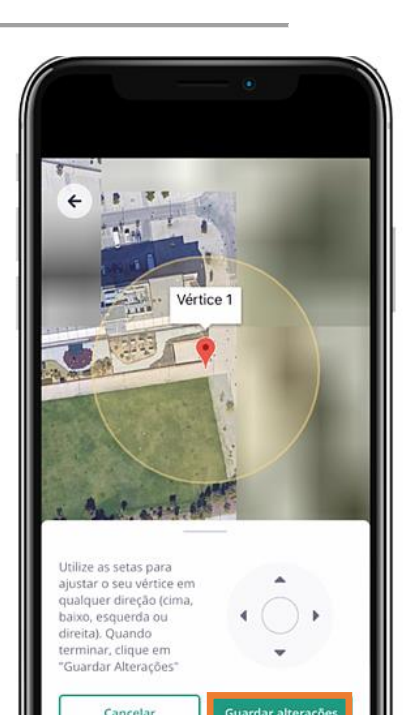

nenhum.

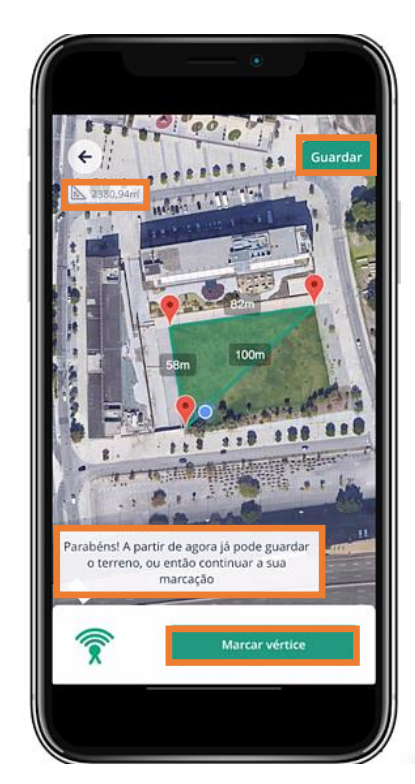

Não passe de uma ponta para a outra criando linhas cruzadas.

0000

Após a marcação do terceiro vértice, já é possível construir um polígono, surgindo no canto superior esquerdo a informação relativa à área do terreno, atualizada automaticamente.

A partir deste momento, o utilizador poderá guardar o polígono criado ou, caso deseje marcar outro(s) vértice(s), poderá avançar no terreno.

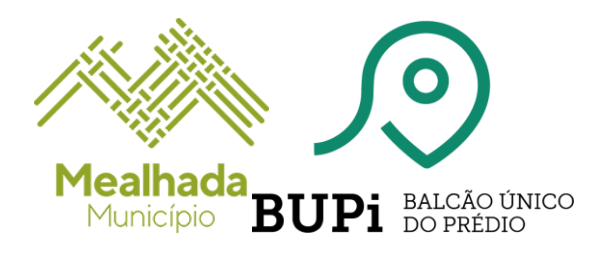

# IDENTIFICAR OS TERRENOS COM A APP BUPI

## 3. Guarde o seu terreno

Depois de marcar todos os vértices clicar em guardar o polígono criado.

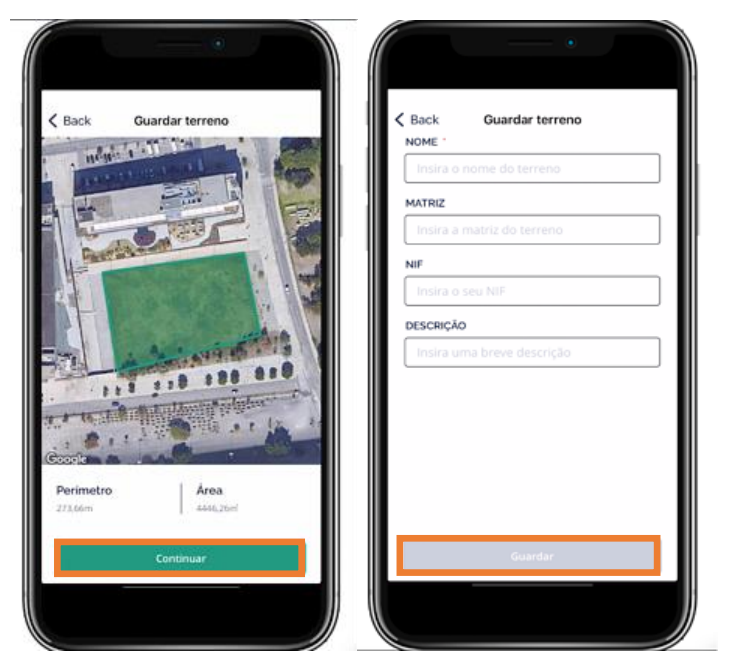

Insira os dados do terreno que localizou:

- Nome do terreno
- Matriz
- NIF do proprietário (validado automaticamente pela aplicação)
- Descrição

## 4. Partilhe a informação sobre o seu terreno

A partir da aplicação é possível partilhar a informação sobre o seu terreno, em formato KML (ficheiro de dados abertos em formato Google), através de e-mail que é gerado automaticamente com as coordenadas da propriedade e toda a informação fornecida por si anteriormente.

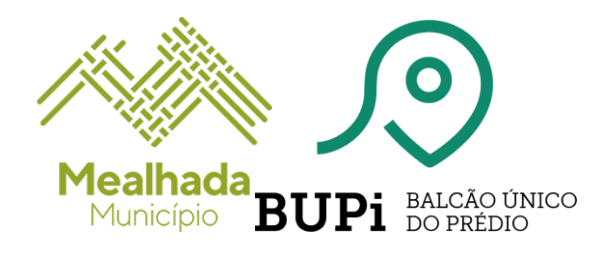

# IDENTIFICAR OS TERRENOS COM A APP BUPI

| <                                                               | Rodrigo                                                    |            |
|-----------------------------------------------------------------|------------------------------------------------------------|------------|
|                                                                 |                                                            | ALL A MULT |
| Descrição                                                       | 110 100 010                                                |            |
| Descrição<br>Terreno 2                                          | 210 290 010                                                | 1          |
| Descrição<br>Terreno 2<br>Matriz                                | NIF                                                        |            |
| Descrição<br>Terreno 2<br>Matriz<br>123                         | NIF<br>223810981                                           |            |
| Descrição<br>Terreno 2<br>Matriz<br>123<br>Perimetro            | NIF<br>223810981<br>Årea                                   |            |
| Descrição<br>Terreno 2<br>Matriz<br>123<br>Perimetro<br>273,66m | NIF           223816981           Área           4446,26mi |            |
| Descrição<br>Terreno 2<br>Matriz<br>123<br>Perimetro<br>273,66m | NIF<br>223810981<br>Årea<br>4466,26mi<br>artilhar .kml     |            |

Assim, poderá fazer o envio da informação e do ficheiro KML, aceite pela plataforma BUPi, para o balcão BUPi onde se vai dirigir (no caso da mealhada o email é <u>bupi@cm-mealhada.pt</u>), onde será validado no visualizador geográfico pelo Técnico Habilitado do município.

Caso não se vá dirigir presencialmente a um balcão BUPi poderá utilizar o ficheiro para realizar um esboço online.

Balcão BUPi Mealhada
Quinta do Murtal,
Rua Mário Navega, N.º 11
3050-366 MEALHADA
Telefone 231 200 988
E-mail bupi@cm-mealhada.pt

Mais informações em: <u>https://bupi.gov.pt/apoio/</u> <u>https://blog.bupi.gov.pt/identifique-os-seus-terrenos-com-a-app-bupi</u> <u>https://www.cm-mealhada.pt/menu/788/bupi</u> balcao unico do predio

Tipo de Documento: Uso Interno. Este documento não pode ser reproduzido ou distribuído a terceiros sem autorização prévia. Pág. 4 / 4